## How to Void a Document

You can void documents when they are in a Rejected, Submitted, or Resubmitted status.

- 1. Log into WAWF
- 2. Click on the iRAPT icon to access Invoicing, Receipt, Acceptance, and Property Transfer

| iRAPT 5.6.0 (formerly WAWF) |                                      |                                                                                                    | User ID : Vendor11<br>Pomo Stenito |
|-----------------------------|--------------------------------------|----------------------------------------------------------------------------------------------------|------------------------------------|
| User                        | Yendor Property ]                    | ransfer Ogcurrentation Lookup Exit                                                                                                   |                                    |
|                             | Create Document                      |                                                                                                    |                                    |
|                             | History Folder                       | /elcome to Invoicing, Receipt, Acceptance, and Property Transfer (IRAPT)!                                                            |                                    |
|                             | Bybryoics History<br>Folder          | This application was formerly known as Wide Area Workflow (WAWF).<br>Please start by selecting one of the links from the menu above. |                                    |
|                             | Rejected Receiving<br>Reports Folder |                                                                                                    |                                    |
|                             | Rejected Involces<br>Folder          |                                                                                                    |                                    |
|                             | Correction Required<br>Tokter        |                                                                                                    |                                    |
|                             | Documentation<br>Required Folder     |                                                                                                    |                                    |
|                             | Saved Documents<br>Folder            |                                                                                                    |                                    |
|                             | Pure Edge Tokler                     |                                                                                                    |                                    |

 Click on the Vendor menu then "History Folder" link. You can input the contract number or leave blank. Click the "Submit" button.

*Note:* that the Create/Update Date fields default to the last 30 days. You need to change the date range if your invoice was created or updated more than 30 days ago.

- 4. Next to the status columns, click on the blue hyperlink "V" under the "Void" column.
- (Since 2-in-1 invoice is one document, it does not matter which Void link you select. For Combo documents, you can void Receiving Reports or Invoices.)
- 6. The document will open to verify you want to Void. Click on the "Void" button to confirm.

## **Training & Information**

WAWF Production Site https://wawf.eb.mil

WAWF Practice Site https://wawftraining.eb.mil

DTRA iRAPT Team dtra.belvoir.J4-8.mbx.dtrawawf-help@mail.mil

Ogden Help Desk 1-866-618-5988 disa.ogden.esd.mbx.cscassig@ mail.mil

DFAS Columbus 1-800-756-4571 (Option 1)

DFAS Indianapolis 1-800-332-7366 (Option 2)

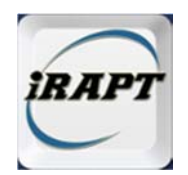

# iRAPT Quick Reference Guide

Recalling or Resubmitting an Invoice

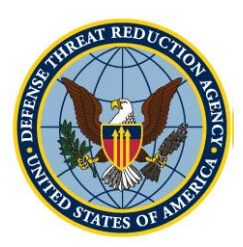

**Defense Threat Reduction Agency** 

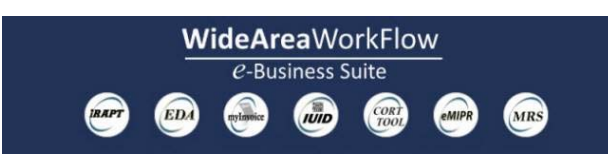

## **Recalling or Resubmitting an Invoice**

## How to Recall a Document

### <u>2-in-1 Invoice</u>

If your 2-in-1 Invoice is in *Submitted* or *Resubmitted* status, you can recall it back to make a correction.

- 1. Log into WAWF and click on the Vendor menu. (Complete User Agreement if applicable.) Then click on the iRAPT icon.
- 2. Click on the "History Folder" link. You can input the contract number or leave blank. Click the "Submit" button.

**Note:** The Create/Update Date fields default to the last 30 days. You need to change the date range if your invoice was created or updated more than 30 days ago.

- Next to the status columns, click on the blue hyperlink "R" under the "Recall" column. (Since 2-in-1 invoice is one document, it does not matter which Recall link you select.)
- 4. The header tab of the invoice will display in editable mode.
- 5. Make the necessary changes and click on the "Submit" button.

### Combo Invoice

1. The invoice portion of the Combo cannot be recalled in iRAPT. Since the invoice portion is sent directly to DFAS, you must contact DFAS and ask them to reject it.

The receiving report portion of the Combo is recallable if status is *Submitted* or *Resubmit-*

*ted*. Follow the instructions above and click on the link under the first Recall column.

### Cost Vouchers

- Direct cost vouchers cannot be recalled from iRAPT since it was sent directly to DFAS. You must request a rejection from DFAS.
- 2. Indirect (Interim) cost vouchers and final cost vouchers can be recalled if it is in *Sub-mitted* or *Resubmitted* status. Follow the instructions on the left and click on the link under the second Recall column.

### How to Resubmit a Rejected Document

- After a document rejection, you should resubmit instead of creating another document whenever possible.
- The following fields cannot be corrected (a new document must be created): contract number, shipment number or date, invoice number or date.
- If this is the case, we recommend voiding the old one to prevent confusion. (Refer to back panel.)
- If you need to correct the line item information or attach supporting documentation, follow the steps below to resubmit your existing invoice.
- To resubmit a rejected receiving report, click on the Vendor menu > Rejected Receiving Reports Folder.
- 2. To resubmit a rejected invoice or cost

voucher, click on the Rejected Invoices Folder.

- 3. Search for the document to resubmit.
- If you need to <u>change any DoDAAC(s)</u>, click on the "Yes" link under "Change DoDAAC" column. After correcting the DoDAAC(s), click Next.
- 5. If you do not need to change DoDAAC, but only need to correct other data (such as the line item information), click on the link under "Resubmit?" column.
- 6. You will be brought to the Header tab in an editable mode.
- 7. To attach supporting documentation, click the Attachments tab.
- 8. Click on the "Browse" button on the Attachments page. Select file to attach.

<u>Note</u>: File name cannot contain spaces or special characters other than underscores (\_).

- 9. Click "Upload." The attached file name will appear below. Multiple attachments may be associated with a document, max file size of EACH attachment is 5MB.
- 10. Make the necessary changes and click on "Submit" button.

**IMPORTANT**: Always notify your PM and/or COR when submitting and resubmitting your invoice. To send a notification, click on the blue hyperlink entitled "Send Additional Email Notifications" after submitting your document. Add the COR/PM's email address or select from the "address book" if saved from a previous submission.